ООО «Агротех-Информ»

+7 (499) 951 34 24 info@agrotech-inform.ru

124482, Москва г, Зеленоград г, Савёлкинский проезд, Дом № 4, Этаж 10

Инструкция по установке экземпляра программного обеспечения «Модуль обмена данными для тиражных информационных систем 1С на основе «Библиотеки стандартных подсистем» версий 2 и 3» До начала практического использования расширения необходимо сделать следующее:

• установить основную конфигурацию «1С:ERP Управление предприятием 2» ред.2.5 или иную совместимую;

• интегрировать в конфигурацию подсистему СШП корпоративной шины данных Datareon ESB.

• установить расширение конфигурации «Модуль обмена данными»

## Установка платформы 1С

Для установки платформы 1с, необходимо скачать и открыть установочный пакет с сайта: https://releases.1c.ru/total Необходимой версии Скачанный файл необходимо установить на своем ПК, нажимая кнопки «Далее» (Рисунок 1,2,3,4,5)

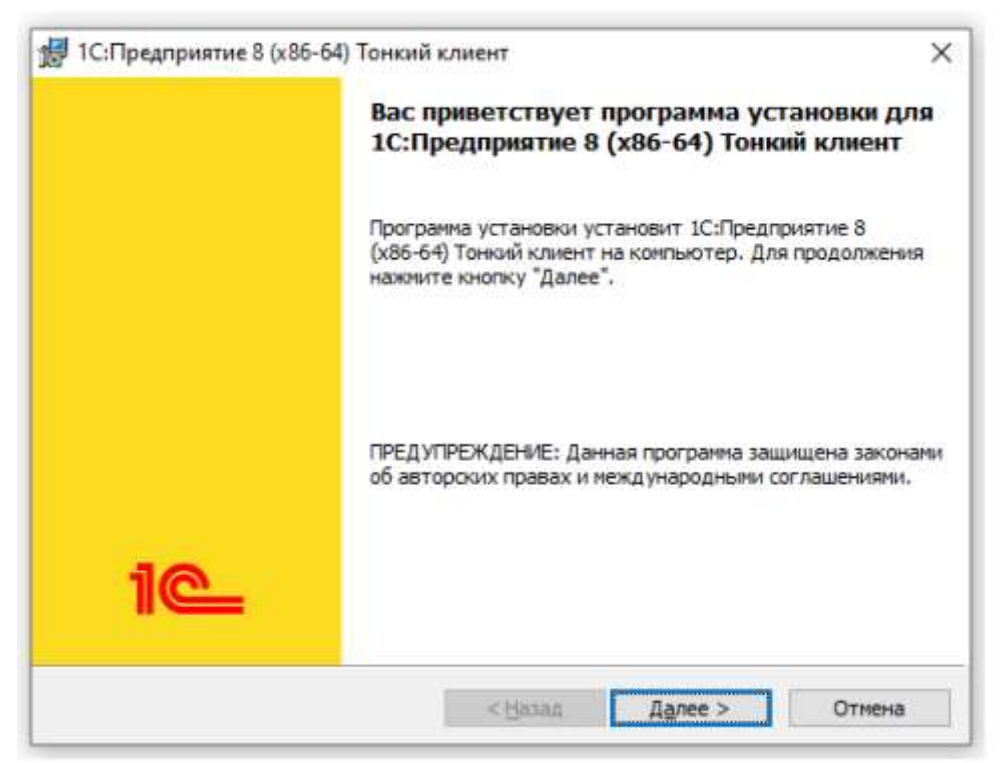

Рисунок 1 – Установщик 1с: Предприятие 8 (х86-63) Тонкий клиент

| ыборочная устан<br>Выберите компонен | ювка<br>пън програмны, ко                                   | торые необходи                             | ю установить.                                                 | 10                      |
|--------------------------------------|-------------------------------------------------------------|--------------------------------------------|---------------------------------------------------------------|-------------------------|
| елкните значок в с<br>СП-<br>Интер   | писке ниже, чтобы<br>едприятие – Тонки<br>фейсы на различні | и изменить способ<br>И КЛИЕНТ<br>ых языках | 5 установки компонент<br>Описание компоне<br>Компоненты тонко | а.<br>нта<br>го клиента |
|                                      |                                                             |                                            | Для данного компо<br>требуется 320Мб н<br>диске.              | онента<br>на жестком    |
| nka:<br> Program Files\1cv8          | 8.3.22.1603\                                                |                                            |                                                               | Изменить                |
| Programme 1                          | -                                                           | ( cathood                                  |                                                               | 11                      |

Рисунок 2 – Установщик 1с: Предприятие 8 (х86-63) Тонкий клиент

Рисунок 3 – Установщик 1с: Предприятие 8 (х86-63) Тонкий клиент

| 1С:Предприятие 8 (x86-64) Тонкий                                      | клиент                                        |                    |
|-----------------------------------------------------------------------|-----------------------------------------------|--------------------|
| Готова к установке программы<br>Программа готова к началу установ     | ки.                                           | 10_                |
| Нажмите кнопку "Установить", чтоб                                     | ы начать установку.                           |                    |
| Чтобы просмотреть или изменить па<br>Нажните кнопку "Отмена" для выхо | араметры установки, нажни<br>да из программы. | те кнопку "Назад". |
|                                                                       |                                               |                    |
|                                                                       |                                               |                    |
|                                                                       |                                               |                    |
|                                                                       |                                               |                    |
|                                                                       |                                               |                    |
|                                                                       |                                               |                    |
|                                                                       | a a                                           | 60                 |

Рисунок 4 – Установщик 1с: Предприятие 8 (х86-63) Тонкий клиент

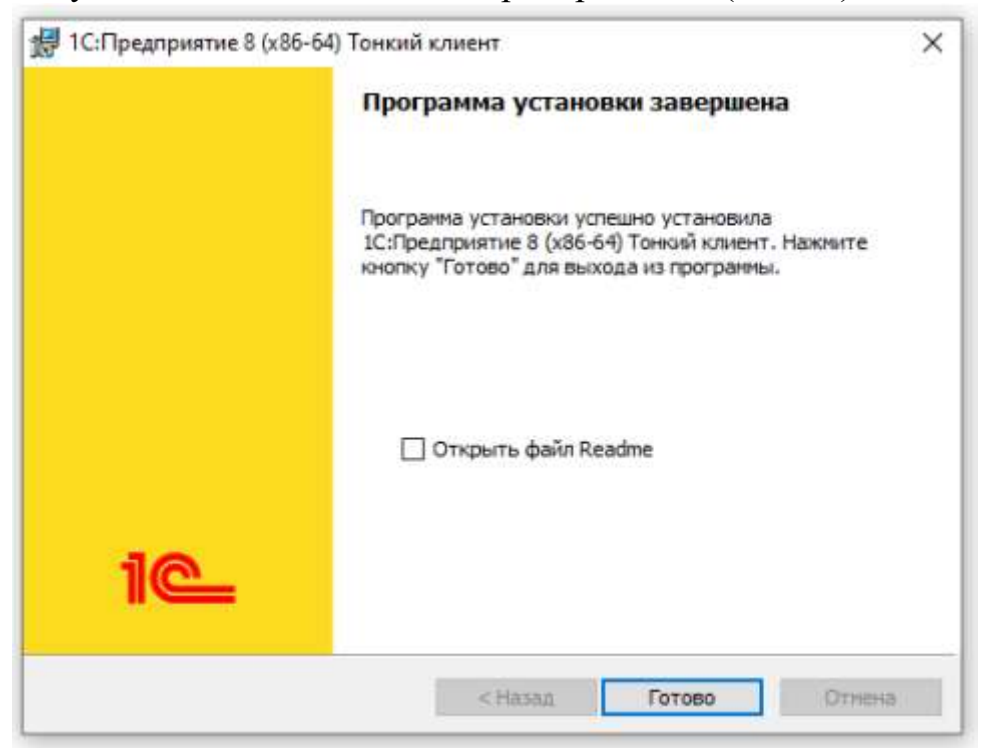

Рисунок 5 – Установщик 1с: Предприятие 8 (х86-63) Тонкий клиент После завершения установки программы запустите клиент «1С Предприятие» с ярлыка на Вашем рабочем столе или через Пуск – Программы: (рисунок 6) 1С Предприятие

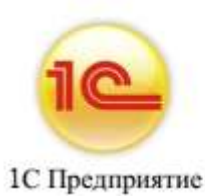

Рисунок 6 – Ярлык 1с: Предприятие В открывшемся окне нажмите на кнопку Добавить: (рисунок 7)

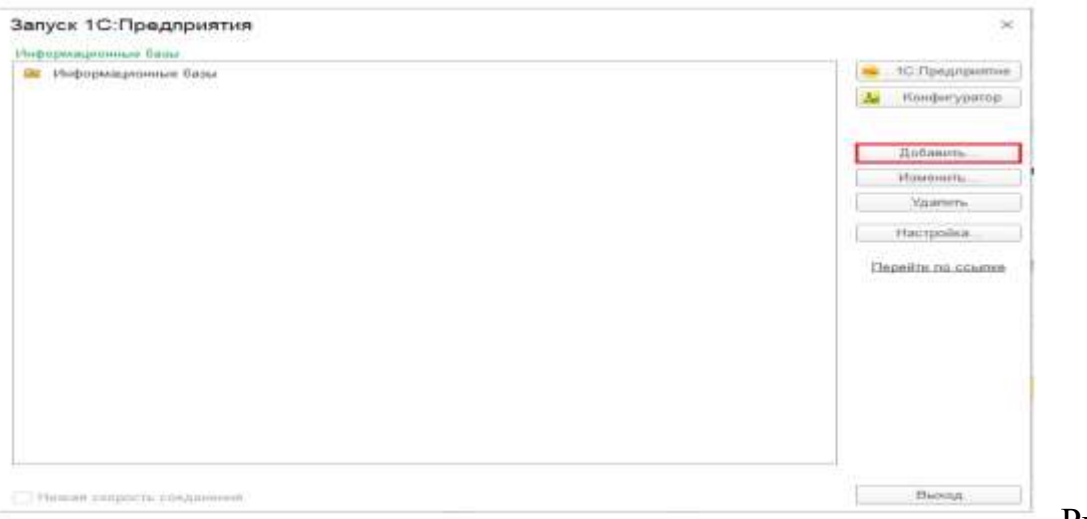

Рисунок 7

– Окно запуска 1с: Предприятие

В окне Добавление информационной базы/группы выберите пункт «Добавление в список существующей информационной базы» и нажмите на кнопку «далее»: (рисунок 8)

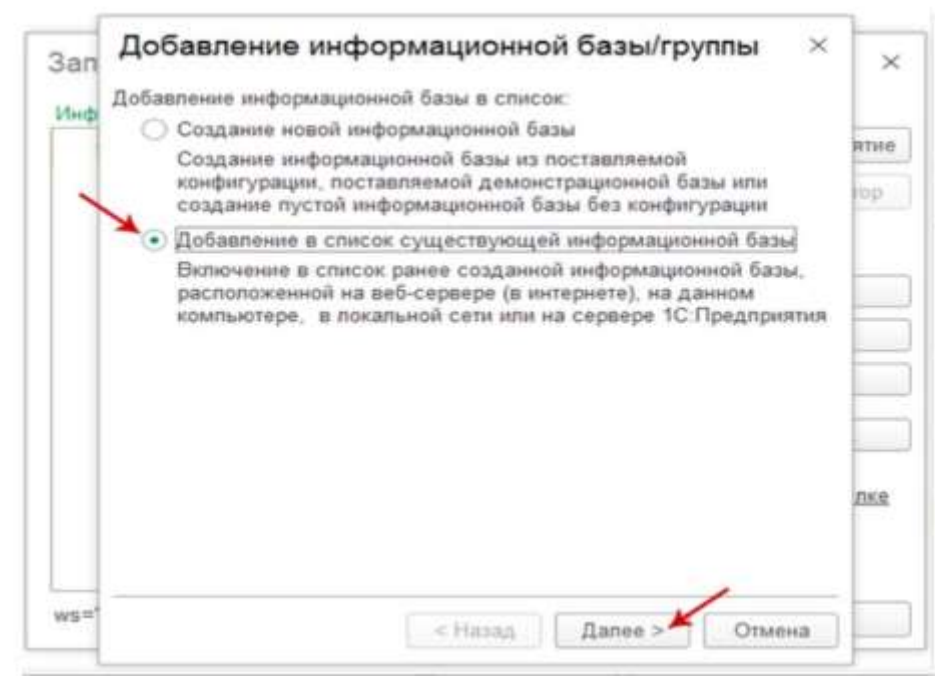

Рисунок 8 – добавление информационной базы/группы В поле «Укажите наименование информационной базы» введите уникальное имя.

В том же окне выберите пункт **На веб-сервере** и в поле «Адрес информационной базы» введите необходимый адрес

и нажмите далее: (рисунок 9)

| При | мер напменования                              |                             |     |
|-----|-----------------------------------------------|-----------------------------|-----|
| Выб | ерите тип расположения информ                 | ационной базы:              | -   |
| 0   | ) На данном компьютере или на                 | компьютере в покальной сети | top |
|     | Каталог информационной базы                   |                             |     |
| ~   | D. Мои документы/InfoBase                     |                             |     |
| -   | ) На веб-сервере                              |                             | -   |
| >   | Адрес информационной базы:                    |                             |     |
| 3   | Адрес.информационной.базы.ru                  |                             |     |
|     |                                               | Дополнительно               |     |
| 0   | ) На сервере 1С:Предприятия                   |                             |     |
|     | Кластер серверов:                             | Server                      |     |
|     | Имя информационной базы:                      | InfoBase                    | лке |
|     | Кластер серверов:<br>Има информационной базы: | Server                      | лкя |

Рисунок 9 - добавление информационной базы/группы После ввода адреса информационной базы станет доступным параметр «Дополнительно» - нажмите на эту ссылку: (рисунок 10,11)

| -   | мер наименования             |              |                  |
|-----|------------------------------|--------------|------------------|
| ыбе | рите тип расположения информ | ационной баз | ы:               |
| 0   | На данном компьютере или на  | а компьютере | в локальной сети |
|     | Каталог информационной базь  | <u> </u>     |                  |
| _   |                              |              |                  |
| ۲   | На веб-сервере               |              |                  |
|     | Адрес информационной оазы:   |              |                  |
|     | Адрес.информационнои.о       | азы.ги       |                  |
| 0   |                              |              | Дополнительно.   |
| 0   | На сервере то предприятия    | Carton       |                  |
|     | кластер серверов.            | Server       |                  |
|     | Имя информационной базы:     | IntoBase     |                  |

 $\setminus$ 

Рисунок 10 - добавление информационной базы/группы

|       | юльзовать прокси                                            | • Не ис     |
|-------|-------------------------------------------------------------|-------------|
| н     | ьзовать автоматиче                                          | О Испол     |
|       | ь настройки прокси                                          | 🔿 Указа     |
|       |                                                             | Адрес       |
|       | ватель:                                                     | Польз       |
| вера: | особ аутентификац                                           | Выберите сі |
|       | ать автоматически                                           | 💿 Выби      |
|       | шивать имя и паро                                           | 🔿 Запра     |
|       | ления разработкой                                           | Адрес упра  |
| )     | особ аутентификац<br>ать автоматически<br>шивать имя и паро | Выберите сі |

Рисунок 11- добавление информационной базы/группы На данной форме необходимо убрать выбор клиентского сертификата и способ проверки сертификата сервера: (рисунок 12)

| <ul> <li>Файл сертификата:</li> </ul> |                                   |
|---------------------------------------|-----------------------------------|
| 🔘 Сертификат Windows:                 | Выбирать, используя ранее выбрані |
| 🔿 Хранилище сертифика                 | тов Windows                       |
| Файл сертификатов СА                  | <b>X</b>                          |
|                                       |                                   |
|                                       |                                   |
|                                       |                                   |

Рисунок 12- добавление информационной базы/группы В следующем окне оставьте все значения без изменений и нажмите Готово: (рисунок 13)

| Укажите параметры заг                                                                                                    | туска                                    |   |
|----------------------------------------------------------------------------------------------------|------------------------------------------|---|
| Зариант аутентификаци                                                                                                    | ии (определения пользователя):           |   |
| <ul> <li>Выбирать автома</li> </ul>                                                                                                    | атически                                 |   |
| <ul> <li>Запрашивать им</li> </ul>                                                                                                    | я и паропь                               |   |
| Скорость соединения:                                                                                                    | Обычная                                  | 1 |
|                                                                                                    |                                          |   |
| Іополнительные парам                                                                                                    | етры запуска:                            |   |
| lonoпнительные парам                                                                                                    | етры запуска:                            |   |
| Дополнительные парам                                                                                                    | иетры запуска.                           |   |
| Сополнительные парам<br>Основной режим запус                                                                                            | етры запуска:<br>ка:                     |   |
| Сополнительные парам<br>Основной режим запус                                                                                            | іетры запуска:<br>:ка:<br>атически       |   |
| Сополнительные парам<br>Основной режим запус<br>В бироть эртон<br>Тонкий клиент                                                         | иетры запуска:<br>ка:<br>атически        |   |
| Сополнительные парам<br>Основной режим запус<br>В бирот ротом<br>Тонкий клиент<br>Вео-клиент                                            | иетры запуска:<br>:ка:<br>атически       |   |
| Сополнительные парам<br>Основной режим запус<br>В ибирот, ортон<br>Понкий клиент<br>Вео-клиент<br>О Толстый клиент                      | іетры запуска:<br>:ка:<br>атически       |   |
| Основной режим запус<br>В бироть зотон<br>Тонкий клиент<br>Вео-клиент<br>Толстый клиент<br>Версия 1С:Предприяти                         | кетры запуска:<br>ка:<br>атически<br>я:  |   |
| Сополнительные парам<br>Основной режим запус<br>Выбирать артон<br>Тонкий клиент<br>Вес-клиент<br>Толстый клиент<br>Зерсия 1С:Предприяти | кетры запуска:<br>:ка:<br>атически<br>я: |   |

Рисунок 13 - добавление информационной базы/группы Выберите Добавленную информационную базу в списке Информационных баз и нажмите на кнопку 1С: Предприятие: (рисунок 14)

| Информационные базы            | 1                 |
|--------------------------------|-------------------|
|                                | 1С:Предприяти     |
| Пример наименования            | Конфигуратор      |
|                                | Добавить          |
|                                | Изменить          |
|                                | Удапить           |
|                                | Настройка         |
|                                | Перейти по ссылке |
| ws=Алрес информационной базы п | Buyon             |

Рисунок 14 – Запуск ИС

## Интеграция подсистемы СШП корпоративной шины данных Datareon ESB

Интеграция подсистемы СШП производится в соответствии с документом «Руководство администратора», являющимся частью программного продукта Datareon ESB редакции 2.4. Разделы:

- 2.1.2. «Конфигурация 1С.Datareon ESB»
- 4.3. «Обновление конфигурации 1С из центра управления»

## Установка расширения «Модуль обмена данными»

В данном разделе рассмотрен порядок добавления Модуля обмена в типовое решение «1C:ERP Управление предприятием 2.5» с интегрированной подсистемой корпоративной шины данных Datareon ESB (СШП).

Последовательность действий при объединении:

- 1. Открыть типовую конфигурацию 1С («1С:ЕRР Управление предприятием 2.5»/ «1С:Комплексная автоматизация, редакция 2») в режиме «Конфигуратор».
- 2. Сделать архив БД: меню «Администрирование» «Выгрузить информационную базу».
- 3. Открыть дерево конфигурации по кнопке «Открыть конфигурацию».

| 🌽 Конфигуратор - 1С:ERP Управление предприятием 2                                                                                                    |     |       | ×   |
|----------------------------------------------------------------------------------------------------|-----|-------|-----|
| I Файл Правка Конфигурация Отладка Администрирование <u>С</u> ервис <u>О</u> кна Сп <u>р</u> авка<br>□ □ □ ■ X ■ ■ ■ ■ ■   • →   दि ● □<br>□ ■   X ■ ■   • →   दि ● □<br>□ ■   1 = 0 - | 1 🕫 | J (). |     |
|                                                                                                    |     |       |     |
|                                                                                                    |     |       |     |
|                                                                                                    |     |       |     |
| Для получения подсказки нажмите F1                                                                                                    | CAP | NUM   | - / |

4. Перейти в пункт меню «Конфигурация», выбрать подпункт «Расширения конфигурации».

| 2 🛋 📰 🗙 🗐                | Отярыть канфигурацию                           | 80 |
|--------------------------|------------------------------------------------|----|
|                          | Закрыть конфигурацию                           |    |
| нригурация               | Сокранить конфигурацию                         |    |
| Аствия • 🍈 🎤 🖑           | Основить конфигурацию базы данных F7           |    |
| esk (Ottl+Ait+Mi         | Конфигурация базы данных                       | E. |
| УправлениеПр 1           | , Расширения конфигурации                      | -  |
| Сощие<br>Константы       | Поддержка                                      |    |
| Справочни                | Сохранить конфигурацию в файл                  |    |
| Документы                | Загрузнть канфитурацию из файла.               |    |
| 📕 Журналы д 👖            | Сравнить, объединить с конфигурацией из файла. |    |
| Перечисле                | Сравнить конфигурации.                         |    |
| Сбреботки                | Выгоузить конфигурацию в файлы                 |    |
| 🔟 Планы виде             | Загрузить конфитурыция из фяйлов               |    |
| Планы счет<br>Планы вида | Хранилица конфигурации                         |    |
| 🕎 Регистры с             | Поставка конфигурации                          |    |
| Регистры н               | Мобильное приложение                           |    |
| Регистры в               | Мобильный клиент                               |    |
| 👗 Бизнес-прс 🕞           | OTHET DO KOHDERVOALIEM                         |    |
| 📄 Задачи                 | Oppose annuno                                  |    |
| 🚯 Внешние ис             |                                                |    |
|                          | Perhartonae                                    |    |
|                          | Сохранить идентификатор конфигурации в файл    | -  |
|                          | Ранк редактирования консигурации               |    |
| -                        | Only Shake                                     |    |

5. В форме «Расширения конфигурации» добавить пустое расширение по кнопке «Добавить». Название и параметры расширения можно не менять, они будут замещены на последующих шагах.

| 😓 Расширения кон | нфигурации         |             |             |                |             |            | _ 🗆 ×    |
|------------------|--------------------|-------------|-------------|----------------|-------------|------------|----------|
| Действия 🕶 😳 🔳   | 💥 Конфигурация • 😔 |             |             |                |             |            |          |
| Имя              | Версия             | Назначение  | Активно     | Безопасный реж | Защита от _ | Использует | Область, |
|                  |                    |             |             |                |             |            |          |
|                  |                    |             |             |                |             |            |          |
|                  |                    | Новое расш  | ирение конф | ригурации      | >           | <          |          |
|                  |                    | Имя:        | Расширение  | 1              |             | ),         |          |
|                  |                    | Синоним:    | Расширение  | 1              |             | 1          |          |
|                  |                    | Префикс:    | Pacw1_      |                |             | )          |          |
| <                |                    | Назначение: | Адаптация   |                | Ť           |            | •        |
|                  |                    |             | OK          | Отмена         | Справка     |            |          |
|                  |                    |             |             |                | 11 Subabita | 1          |          |

6. Нажать на созданном расширении правой кнопкой мыши. В открывшемся окне выбрать «Конфигурация» и «Загрузить конфигурацию из файла».

| 18         |    | Версия                                          | Назначение        | Активно                | Безоп  | асный ј         | реж_                                                             | Защита от _                                                     | Использует_                               | Область,     |
|------------|----|-------------------------------------------------|-------------------|------------------------|--------|-----------------|------------------------------------------------------------------|-----------------------------------------------------------------|-------------------------------------------|--------------|
| асширение1 | •  | Добавить<br>Открыть конфигураци<br>Удалить      | 0                 |                        | Del    |                 |                                                                  |                                                                 |                                           | Информа      |
|            | Ð  | Конфигурация<br>Проверка возможност<br>Обновить | и применения всех | к расширений<br>Сtrl+S | vift+R | Co<br>3a<br>(Cp | храни<br>прузи<br>Гавнит                                         | ить конфигурац<br>ить конфигурац<br>ть, объединить              | ию в файл<br>ию из файла<br>с конфигураци | ией из файла |
|            | *# | Изменить область дей<br>Показать контрольную    | о сумму           | конфигураци            | и      | Be<br>Sa        | ыгрузить конфигурацию в файлы<br>агрузить конфигурацию из файлов |                                                                 |                                           |              |
|            |    |                                                 |                   |                        |        |                 | анили<br>гчет по<br>роверн<br>роверн                             | ище конфигураци<br>о конфигураци<br>ка модулей<br>ка конфигурац | и                                         |              |

7. Выбрать файл расширения для загрузки.

| -+ - 1 📕 "                                                                                                    | on the second state and the                                     | - Harris V         | О Р Поиск 3                                                                                                    | адачи          |
|----------------------------------------------------------------------------------------------------|-----------------------------------------------------------------|--------------------|----------------------------------------------------------------------------------------------------|----------------|
| порядочить • Новая і                                                                                                    | палка                                                           |                    |                                                                                                    | ⊫ • <b>□</b> ( |
| <ul> <li>Быстрый доступ</li> <li>Рабочий стол *</li> <li>Загрузки *</li> <li>Документы *</li> <li>Изображения *</li> <li>реда</li> </ul> | Имя<br>20<br>20<br>55<br>55<br>55<br>55<br>55<br>55<br>56<br>56 | Дата изменения     | Тип<br>Папка с файлами<br>Папка с файлами<br>Папка с файлами<br>Папка с файлами<br>Папка с файлами<br>Папка с файлами<br>Папка с файлами | Размер         |
| <ul> <li>Этот компьютер</li> <li>Сеть</li> </ul>                                                                                         | 56<br>59<br>59<br>59<br>59<br>60                                |                    | Папка с файлами<br>Папка с файлами<br>Папка с файлами<br>Папка с файлами<br>Папка с файлами                                              |                |
|                                                                                                    | ATIK_DatareonESB.cfe                                            | Contraction of the | Расширение кон                                                                                                    | 52 K6          |
| Имя файл                                                                                                    | a: AITK_DatareonESB.cfe                                         |                    | <ul> <li>Файл расшир</li> </ul>                                                                                                    | ения конфигура |

К. При вопросе системы о полной замене конфигурации, нажать «Да».

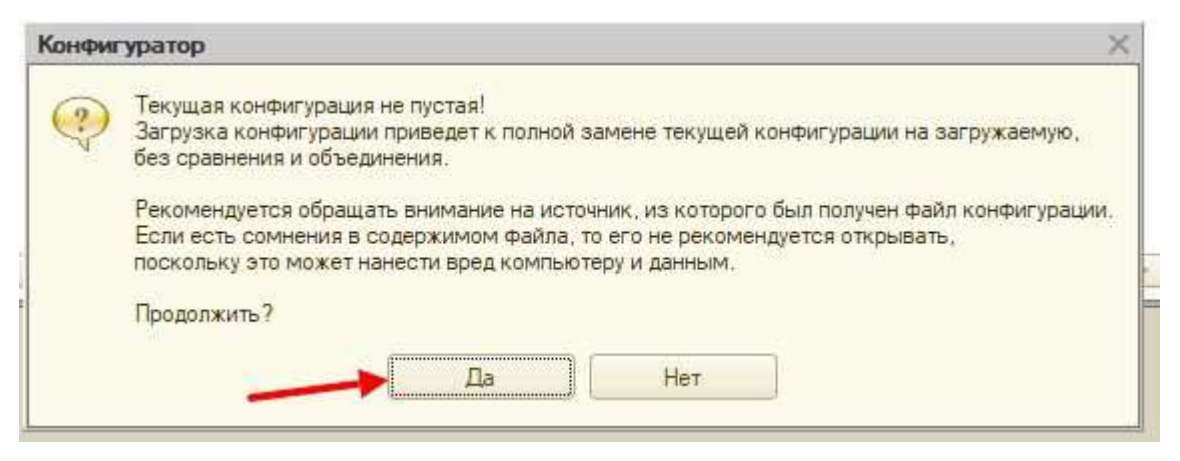

9. Подтвердить обновление конфигурации базы данных

| конфиі у | ратор                                     |                                   |              |
|----------|-------------------------------------------|-----------------------------------|--------------|
| ?        | Выполнена полная за<br>Обновить конфигура | агрузка конфигу<br>цию базы данны | рации.<br>v2 |
| d.       | N. PAN                                    | 8                                 | A.S.         |

10. Снять использование «Безопасного режима» для загруженного расширения

| Амя         | Версия | Назначение | Активно | Безопасный реж_ | Защита от _ | Использует_ | Область<br>Информа |
|-------------|--------|------------|---------|-----------------|-------------|-------------|--------------------|
| Расширение1 |        | Адаптация  |         |                 |             |             |                    |
|             |        |            |         |                 |             |             |                    |

11. Убедиться, что расширение активно: флаг «Активно» установлен и в режиме 1С:Предприятие при запуске отсутствуют сообщения об ошибке активации расширения.